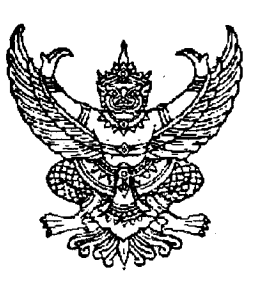

ที่ มท ๐๕๑๕.๒/ว**) ษตั้วสัต** 

กรมที่ดิน

ศูนย์ราชการเฉลิมพระเกียรติ ๘๐ พรรษาฯ อาคารรัฐประศาสนภักดี ถนนแจ้งวัฒนะ แขวงทุ่งสองห้อง เขตหลักสี่ กรุงเทพฯ ๑๐๒๑๐

🗋 🖌 🖌 พฤศจิกายน ๒๕๖๗

เรื่อง การตรวจและติดตามสถานะเรื่องในสำนักงานที่ดินตามโครงการพัฒนาระบบสารสนเทศที่ดิน (ระยะที่ ๒)

เรียน ผู้ว่าราชการจังหวัดทุกจังหวัด

สิ่งที่ส่งมาด้วย ตัวอย่างการปรับปรุงข้อมูลสถานะงานในระบบบัญชีคุมเรื่อง ฝ่ายทะเบียน จำนวน 🔊 ฉบับ

ด้วยปัจจุบันเกิดปัญหากรณีประชาชนมาติดต่อฝ่ายทะเบียน สำนักงานที่ดิน เพื่อติดตามเรื่อง ที่ได้ยื่นคำขอไว้ แต่ปรากฏว่าเจ้าหน้าที่ใช้เวลาในการค้นหาเรื่องเป็นเวลานาน และไม่สามารถให้ข้อมูลสถานะงาน แก่ประชาชนได้ ซึ่งตามโครงการพัฒนาระบบสารสนเทศที่ดิน (ระยะที่ ๒) ได้จัดทำระบบบัญชีคุมเรื่อง ในฝ่ายทะเบียน เพื่อติดตามสถานะเรื่องในฝ่ายทะเบียนไว้ สำหรับประเภทงานที่ดำเนินการไม่แล้วเสร็จ ในวันเดียว เช่น ประเภทงานแบ่งแยก ประเภทงานที่รับคำขอ และต้องมีการประกาศก่อนการจดทะเบียน เป็นต้น โดยสำนักงานที่ดินจะต้องปรับปรุงสถานะการดำเนินงานในบางขั้นตอนที่ระบบไม่สามารถตรวจสอบได้ เช่น เตือนครั้งที่ ฟ้องศาล จำหน่ายเรื่อง เป็นต้น

ดังนั้น เพื่อป้องกันมิให้เกิดปัญหาในเรื่องดังกล่าว ขอให้จังหวัดแจ้งสำนักงานที่ดินสั่งการ เจ้าหน้าที่ผู้รับผิดชอบในฝ่ายทะเบียน สำนักงานที่ดิน ดำเนินการปรับปรุงสถานะงานในระบบตั้งแต่มีการรับคำขอ หรือรับจากฝ่ายรังวัด ทุกเรื่องให้ถูกต้อง ครบถ้วน และเป็นปัจจุบัน โดยการเลือกเมนูรายละเอียดท้ายรายการ ของงานแต่ละเรื่อง ซึ่งจะปรากฏรายละเอียดของผู้ขอ และเอกสารสิทธิ และมีกล่องข้อความ เพื่อให้เจ้าหน้าที่ ผู้ใช้ระบบงานสามารถปรับปรุงสถานะของงานได้ว่าอยู่ในขั้นตอนใด เช่น ส่งฝ่ายรังวัดแก้ไข แจ้งผู้ขอ เตือนครั้งที่ ๑ เตือนครั้งที่ ๒ คัดค้าน จำหน่าย ยกเลิกเรื่อง รอศาล ฟ้องศาล ระหว่างประกาศ เป็นต้น พร้อมทั้งบันทึก ชื่อเจ้าหน้าที่ผู้รับผิดชอบในแต่ละเรื่องไว้ ตัวอย่างปรากฏตามสิ่งที่ส่งมาด้วย

จึงเรียนมาเพื่อโปรดพิจารณาและแจ้งให้สำนักงานที่ดินดำเนินการตามนัยดังกล่าวโดยเคร่งครัดต่อไป

ขอแสดงความนับถือ

(นายพรพจน์ เพ็ญพาส) อธิบดีกรมที่ดิน

สำนักมาตรฐานการทะเบียนที่ดิน ส่วนกำหนดสิทธิในที่ดินและควบคุมทะเบียนที่ดิน โทร. ๐ ๒๑๔๑ ๕๗๘๔ – ๖ โทรสาร ๐ ๒๑๔๓ ๙๑๓๒

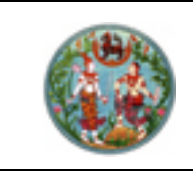

โครงการพัฒนาระบบสารสนเทศที่ดิน (ระยะที่ 2)

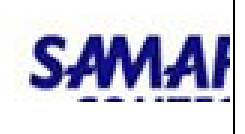

### <u>คู่มือปฏิบัติงานสำหรับผู้ใช้ระบบงาน RFC No. DOL78S24-REG-0002</u>

ขั้นตอนการใช้งาน เข้าสู่หน้าจอ Login โดย Double Click ที่ไอคอน โครงการพัฒนาระบบสารสนเทศที่ดิน ระยะที่ 2

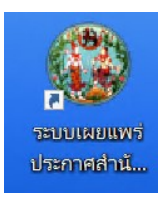

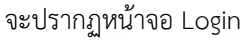

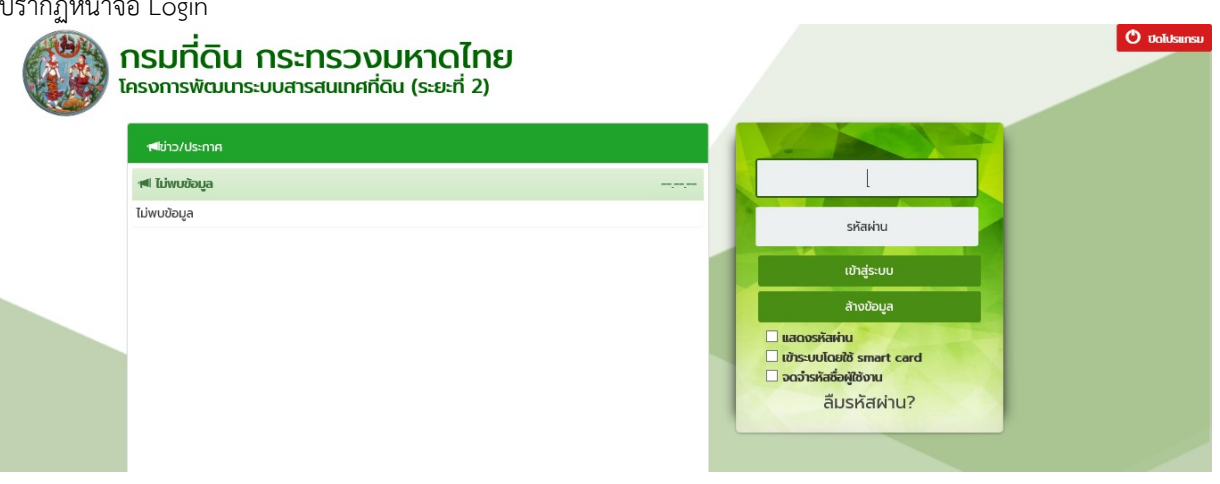

กรอกรหัสผู้ใช้งาน และรหัสผ่าน จากนั้นกดปุ่มเข้าสู่ระบบ และ เลือกปุ่ม ทะเบียนๆ

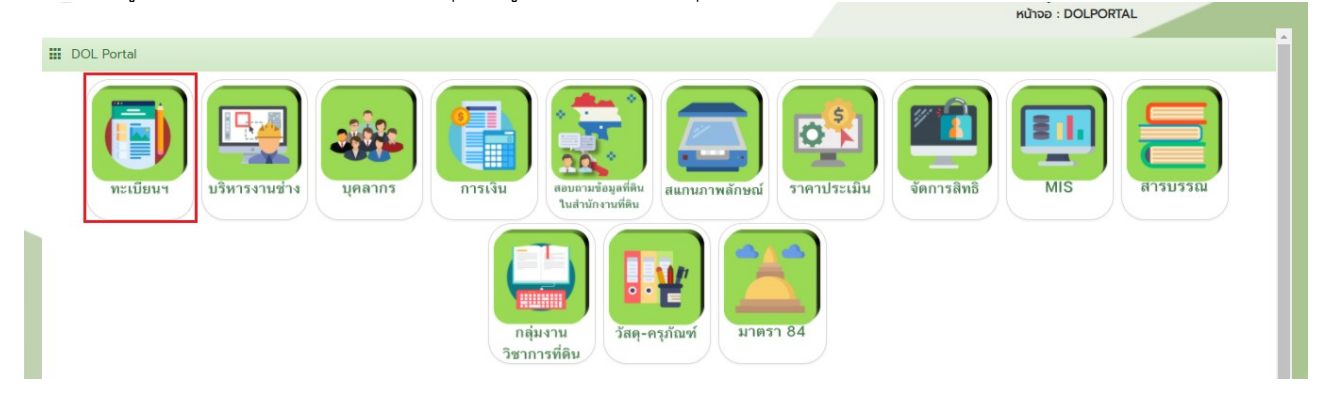

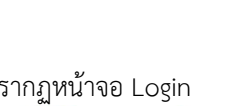

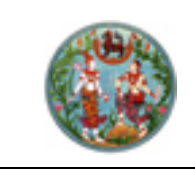

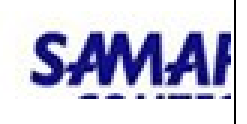

#### 1. เมนูบัญชีคุม > บัญชีคุมเรื่อง

แสดงชื่อ-สกุลผู้รับผิดชอบ ในสถานะงานนั้นๆ

| ໂຄຣຈກາຣພັຕມູເກຣະບບສາຣສແເກศที่ดิน (ຣະຍະที่ 2)<br>ຣະບບຈາມຈດກະເບີຍມສັກຣົແລະບິຕົກຣຣມ<br>ຣະບບຈາມຈດກະເບີຍມສັກຣົແລະບິຕົກຣຣມ / ບັດຮັອມ / ບັດຮັອມ / ບັດຮັອມ / ບັດຮັອມ / ບັດຮັອມ / ບັດຮັອມ / ບັດຮັອມ / ບັດຮັອມ / ບັດຮັອມ / ບັດຮ້ອມ / ບັດຮ້ອມ |                                                         |                        |                                                                                                    |                             | ເມບູຣະບບຈ       |               |                          |            |
|----------------------------------------------------------------------------------------------------|---------------------------------------------------------|------------------------|----------------------------------------------------------------------------------------------------|-----------------------------|-----------------|---------------|--------------------------|------------|
| ประเภทบัญชีกูนะ<br>ประเภทกลุ่มการอดทะเบียน:<br>บระเภทกลุ่าสาทธิ<br>วันที่รับเรื่อง(ดั้งแต่)<br>ชื่อ(ผู้ขอ):<br>สถานะงาน:                                                                                                    | มรดก (ม.81)<br>กรุณาระนุ -<br>21/11/2567<br>กรุณาระนุ - | v<br>- v<br>- v        | ประเภทการจดกะเบียน: กรุณ<br>เลขที่เอกสารสิทธิ:<br>วันที่รับเรื่อง(จนถึง):<br>23/11/2<br>นามสกุล(ผู้ขอ):<br>วันที่ดำเนินการ:<br>อิพิมพ์ผลการค้นหา | rs:ų                        |                 | <u>୍</u> ନ୍ୟ  |                          | s:ma       |
| รายละเอียด                                                                                                    |                                                         |                        |                                                                                                    |                             |                 |               |                          |            |
| 🗏 ลำดับที่ วันที่รับเรื่อง                                                                                                    | ลำดับที่รับเรื่อง                                       | ประเภท<br>การจดทะเบียน | รายละเอียดเอกสารสิทธิ                                                                                                    | ชื่อ-นามสกุล ผู้ขอ          | วันที่ดำเนินการ | สถานะงาน      | ชื่อ-สกุล ผู้รับผิด      | รายละเอียด |
| ■ 1 22/11/2567 E                                                                                                    | 3045                                                    | ผู้จัดการมรดก          | หนังสือกรรมสิทธิ์ห้องชุด (อ.ช.2) เลขที่:521/6                                                                                                    | นายยุทธพงษ์ พิทยานุภากร     | 22/11/2567      | ระหว่างประกาศ | นางอมรวลี ชัชวิ<br>สิฎฐ์ |            |
| 2 21/11/2567 E                                                                                                    | E002                                                    | ผู้จัดการมรดก          | หนังสือกรรมสิทธิ์ห้องชุด (อ.ช.2) เลขที่:413                                                                                                    | นายพยุงศักดิ์ จันทรสุรินทร์ | 21/11/2567      | ระหว่างประกาศ |                          |            |
|                                                                                                    |                                                         |                        |                                                                                                    |                             |                 |               |                          |            |

 เมื่อกดรายละเอียด จะแสดงรายละเอียดของบัญชีคุมเรื่อง และเมื่อกดปุ่ม "บันทึกผู้รับผิดชอบงาน" สามารถกำหนดชื่อ ผู้รับผิดชอบในแต่ละสถานะได้

| U. | รายละเอียดบัญชีคุมเรื่อง                                     |                          |                         | nn dd fryntllenn en ellin e er it frentan eneretherdd nefnere | รางเหมาบริการ) PRO) |   |
|----|--------------------------------------------------------------|--------------------------|-------------------------|---------------------------------------------------------------|---------------------|---|
| 1  |                                                              |                          |                         |                                                               | 100 FISS 101        |   |
| i  | ลำดับที่ เลขประจำตัวประชาชน/<br>เลขหนังสือรับรองการจดทะเบียน |                          | ชื่อ-สกุล/ชื่อนิติบุคคล |                                                               |                     |   |
|    | 1 3350200112343                                              | นางสาวงามพิศ พยุงวงษ์    |                         |                                                               |                     |   |
| _  |                                                              |                          |                         |                                                               |                     |   |
| 1  |                                                              | กำหนดชื่อผู้รับผิดชอบงาน |                         |                                                               |                     | × |
|    | เอกสารสิทธิ                                                  | ลำดับที่                 | สถานะงาน                | ชื่อ-สกุล ผู้รับ                                              | ผิดชอบงาน           |   |
| _  | ลำดับที่ ประเภทเอกสารสิทธิ                                   | 1                        | ส่งฝ่ายรังวัด           | นางสาวโฉมศิริ ราศรี                                           | 4                   | A |
| -  | 🕅 1 โอนดที่ดิน                                               | 2                        | กลับจากฝ่ายรังวัด       |                                                               |                     |   |
|    |                                                              | 3                        | แจ้งผู้ขอ               |                                                               |                     |   |
|    |                                                              | 4                        | เตือนครั้งที่1          |                                                               |                     |   |
|    |                                                              | 6                        | เตือนครั้งที่2          |                                                               |                     |   |
|    |                                                              | 7                        | คัดค้าน                 |                                                               |                     |   |
|    |                                                              | 8                        | จำหน่าย                 |                                                               |                     |   |
|    | วันที่ปรับปรุง: 27/11/2567                                   | 9                        | อื่นๆ                   |                                                               |                     |   |
|    | หมายเหตุ:                                                    | 10                       | ยกเลิกเรื่อง            |                                                               |                     |   |
|    |                                                              | 11                       | รับเรื่องจากฝ่ายรังวัด  |                                                               |                     |   |
|    |                                                              | 12                       | ส่งฝ่ายรังวัดแก้ไข      |                                                               |                     |   |
|    | ผลการรังวัด: กรุณาระบุ                                       | 13                       | จดทะเบียน               |                                                               |                     |   |
|    |                                                              | 14                       | กลบจากกลุมงานวชาการ     |                                                               |                     |   |
|    |                                                              | 15                       | พ้อมตาล                 |                                                               |                     |   |
|    |                                                              | 17                       | ส่งกลุ่มงานวิชาการ      |                                                               |                     |   |
|    | บนทกผูรบผดชอบงาน                                             | 18                       | ເລເຮັ່ລນ                |                                                               |                     | - |
|    |                                                              |                          |                         | 🗏 บันทึกรายก                                                  | าาร 🗶 ปิดหน้าต่าง   |   |

### ตัวอย่าง การปรับปรุงข้อมูลสถานะงานในระบบบัญชีคุมเรื่อง ฝ่ายทะเบียน

เลือกเมนู "บัญชีคุม" คลิกที่เมนูย่อย "บัญชีคุมเรื่อง"

| 🛞 ໂຄຣາ<br>ຣະບບາ | งการพัฒนาระบบสารสนเทศที่ดิน (ระยะที่ 2)<br>งานจดทะเบียนสิทธิและนิติกรรม         |   |                                                                                                    | บายซาญชัย พิมพา (นักวิชาการคอมพิวเตอร์ ซ่าน<br>สำนักงานที่ดินกรุง<br>หน้าออ : เมนูระบบงานจดกะเบี |
|-----------------|---------------------------------------------------------------------------------|---|----------------------------------------------------------------------------------------------------|--------------------------------------------------------------------------------------------------|
|                 | 🖀 ประชาสัมพันธ์                                                                 | * | 🛤 บ่าว/ประกาศ                                                                                                    |                                                                                                  |
|                 | 🖀 เปิกจ่าย-รับคืน เอกสารสิทธิและสารบบ                                           | * | ลู่มือการดำเนินการในประเด็นสาเหตุที่ทำให้ไม่สามารถดึงผลการรังวัดได้ 💿 NEW!                                                                                                    | 06 มี.ย. 2566                                                                                    |
|                 | 🖀 สอบสวนสิทธิและนิดิกรรม                                                        | * | คู่มือการดำเนินการในประเด็นสาเหตุที่ทำให้ไม่สามารถดึงผลการรังวัดได้                                                                                                    |                                                                                                  |
|                 | ัต บัญชีคุม<br>บัญชีคุมเรื่อง<br>จัดสรร (จ.ส.ก.4)<br>อาคารชุด (อ.ช.6)           | ^ | 1. ห้ายรังวัด ยังไม่มีดงานส่งห้ายกะเบียน (ฟน้า 1)<br>2. กรณีเปลี่ยนทำขอรหว่างรังวัด ช่างไม่ได้มีการเปลี่ยนก่ายอ (เช่น รับทำขอสอบเขต เปลี่ยนเป็น แบ่งหักทาง แต่ช่างรังวัดไม่ได้เปลี่ยนประเภทกำขอให้ถูกต้อง) (หน้า 2)<br>3. กรณีงานเท่าที่กางรองตาะเป็นแก่อนขึ้นระบบ ข้อมูลผลการรังวัดจะไม่มี (หน้า 4)<br>โดยสามารถดูรายสะเพียงตามขอกสารที่แบบๆ><br>สำนักเทคโนโลยีสารสนเทศ<br>🎻 เอกสารแบบ |                                                                                                  |
|                 | บัณชีคุมการจัดการที่ดินของรัฐ<br>ส่งคำขอไปต่างสำนักงาน<br>ติดตามงานต่างสำนักงาน |   |                                                                                                    |                                                                                                  |
|                 | 🎓 ปรับปรุงข้อมูล                                                                | * |                                                                                                    |                                                                                                  |
|                 | 🖀 ອາຍິດ                                                                         | * |                                                                                                    |                                                                                                  |
|                 | 🍃 ห้ามโอน                                                                       | * |                                                                                                    |                                                                                                  |
|                 | ระบบรายงาน                                                                      | ¥ |                                                                                                    |                                                                                                  |
|                 | 🖀 สอบตาม                                                                        | * |                                                                                                    |                                                                                                  |
|                 | 🖀 นำเข้าข้อมูลงานค้าง                                                           | * |                                                                                                    |                                                                                                  |
|                 | 🖀 งานจัดทำหนังสือ                                                               | * |                                                                                                    |                                                                                                  |
|                 | 🖀 งานบริหารอัดการ                                                               | * |                                                                                                    |                                                                                                  |
|                 | 🖀 รายงานข้อมูลทะเบียนที่ดินส่วนกลาง                                             | * |                                                                                                    |                                                                                                  |
|                 | 🖀 งานอดทะเบียนและอนุมัติรับคำขอ                                                 | * |                                                                                                    |                                                                                                  |
|                 | 🖀 ระบบงานรังวัดเดินสำรวจ                                                        | • |                                                                                                    |                                                                                                  |
|                 | 🖀 ยืมคืนเอกสารสิทธิและสารบบ                                                     | * |                                                                                                    |                                                                                                  |
|                 |                                                                                 |   |                                                                                                    |                                                                                                  |

## 2. ค้นหาเรื่องตามเงื่อนไข จะปรากฏเรื่องที่ค้นหา

| 🐵 =DOL:: - Google Chrome                                                                                                    |                                                                                                    |                                                                                  | – 🗆 X                                                                                                    |
|----------------------------------------------------------------------------------------------------|----------------------------------------------------------------------------------------------------|----------------------------------------------------------------------------------|----------------------------------------------------------------------------------------------------|
| 2; ilands.dol.go.th/reg/pages/contents/reg/book/regsto14001.jsf                                                                                                    |                                                                                                    |                                                                                  | ଭ୍                                                                                                    |
| โครงการพัฒนาระบบสารสนเทศที่ดิน (ระเ<br>ระบบงานจดทะเบียนสิทธิและนิติกรรม     ระบบงานจดทะเบียนสิทธิและนิติกรรม / บัญชีคุม / คันหาบัญชีคุมเรื่อง                                                                                                    | ยะที่ 2)                                                                                                    | <sup>เภยอด</sup><br>สำนักงานที่ดินจังหวัดบุรี                                    | เร สาระไชย (หัวหน้างาน PRO) 🤱 🏥 🕑 🗙<br>รัมย์ สาขานางรอง<br>หน้าจอ : REGSTO14001                                                                     |
| ศัมทาโดย                                                                                                    |                                                                                                    |                                                                                  |                                                                                                    |
| ประเภทบัญชีคุนะ       ใบแทน (ม.63)       *         ประเภทกลุ่มการจดทะเบียน       กรุณาระบุ       *         ประเภทเอกสารสิทธิ์       กรุณาระบุ       *         วันที่รับเรื่อง(ดั้งแต่):       กรุณาระบุ       *         ชื่อ(ผู้ขอ):           สถานะงาน:       กรุณาระบุ       * | ประเภทการจดกะเบียน:       กรุณาระบุ         เลขที่เอกสารสิทธิ       43462         วันที่รับเรื่อง(จนถึง):       กรุณาระบุ         มมสกุล(ผู้ขอ):          วันที่ดำเนินการะ       กรุณาระบุ         วันที่ดำเนินการะ          มพิมพ์พลการคันหา | ×<br>×                                                                           | <ul> <li>ผู้ คันหา</li> <li>สำงข้อมูล</li> <li>คันหางานครบกำหนดประกาศ</li> <li>บุก.ด. 11</li> <li>บุ.ท.ด. 71</li> <li>รับเรื่องจากรับวัด</li> </ul> |
| รายละเอียด           สำดับที่         วันที่รับเรื่อง         สำดับที่รับเรื่อง         ประเภท<br>การจดกะเบียน           1         22/05/2566         5013         ใบแทน                                                                                                    | รายละเอียดเอกสารสิทธิ ชื่อ-นามสกุล ผู้ขอ<br>โฉนดที่ดิน เลขที่:43462 นางญาณิศา ชาติประเสริฐ                                                                                                    | ้วันที่ดำเนินการ สถานะงาน ชื่อ-สกุล ผู้รับผิด รายละเอียด<br>22/05/2566 ครบประกาศ |                                                                                                    |
|                                                                                                    |                                                                                                    |                                                                                  |                                                                                                    |
| เ≼ แล้น หน้าที่ 1 จาก1 ≥ ≥ อิ                                                                                                    |                                                                                                    |                                                                                  | รายการที่ 1 - 1 จาก 1                                                                                                    |
|                                                                                                    |                                                                                                    |                                                                                  |                                                                                                    |
| Copyright O 2018 - Department of Lands All Rights Reserved เวอร์ชั่น : 1.3.2.4                                                                                                    | IP Address : 10.144.3.99                                                                                                    |                                                                                  | EN 🛈 วันอังการที่ 26 พฤศจิกายน พ.ศ. 2567 17:00 น.                                                                                                   |
| 🗯 A 🚍 🧿 🛃 🤗 🍳 📓 🗢 🦀 📕                                                                                                    |                                                                                                    |                                                                                  | ∧ ⊕ ⊄ 17:00<br>∧ ⊕ ⊄ 100<br>26/11/2567 閉                                                                                                    |

3. คลิกแถบเมนู "**รายละเอียด**" ของเรื่องที่ต้องการปรับปรุงสถานะงาน

| 🕲 ::DOL:: - Google Chrome                                                                                                    |                                                                                                    | - 🗆 X                                                                                                    |
|----------------------------------------------------------------------------------------------------|----------------------------------------------------------------------------------------------------|----------------------------------------------------------------------------------------------------|
| ilands.dol.go.th/reg/pages/contents/reg/book/regsto14001.jsf                                                                                                    |                                                                                                    | ୍                                                                                                    |
| โครงการพัฒนาระบบสารสนเทศที่ดิน (ระ<br>ระบบงานจดทะเบียนสิทธิและนิติกรรม     ระบบงานจดทะเบียนสิทธิและนิติกรรม / บัญชีคุม / คันหาบัญชีคุมเรื่อง                                                                                                 | ยะที่ 2)                                                                                                    | เทยอดีศร สาระไชย (หัวหน้างาน PRO) 🤱 🏥 💽 🗙<br>สำนักงานที่ดินจังหวัดบุรีรัมย์ สาขานางรอง<br>หน้าออ : REGSTO14001                                                              |
| ค้มหาโดย                                                                                                    |                                                                                                    |                                                                                                    |
| ประเภทบัณชีคุนะ       ใบแทน (ม.63)          ประเภทเล่นการจดกะเบียนะ       กรุณาระบุ          ประเภทเอกสารสิทธิะ       กรุณาระบุ          วันที่รับเรื่อง(ดั้งแต่):       กรุณาระบุ          ชื่อ(ผู้ขอ):           สถานะงาน:       กรุณาระบุ | ประเภทการจดกะเบียน: กรุณาระบุ<br>เลขที่เอกสารสิทธิ: 43462<br>วันที่รับเรื่อง(จนถึง): กรุณาระบุ ×<br>เภมสกุล(ผู้ขอ):<br>วันที่ดำเนินการ: กรุณาระบุ × | <ul> <li>จ้างข้อมูล</li> <li>จ้างข้อมูล</li> <li>จ้างข้อมูล</li> <li>จ้านหางานครบกำหนดประกาศ</li> <li>จ้านกด. 11</li> <li>จ้านกด. 71</li> <li>รับเรื่องจากรังวัด</li> </ul> |
| รายละเอียด       ลำดับที่ วันที่รับเรื่อง     ลำดับที่รับเรื่อง     ประเภท<br>การจดกะเบียน       1     22/05/2566     5013     ใบแทน                                                                                                    | รายละเอียดเอกสารสิทธิ         ชื่อ-นามสกุล ผู้ขอ         วันที่ดำน           โฉนดที่ดีน เลขที่:43462         นางญาณิศา ชาติประเลริฐ         22/05   | นินms สถานะงาน ชื่อ-สกุล ผู้รับผิด รายละเอียด<br>2566 ครบประกาศ<br>โม                                                                                                    |
| มี 🖡 หน้าที่ 1 จาก1 🕨 🗵 🥶                                                                                                    |                                                                                                    | รายการที่ 1 - 1 จาก 1                                                                                                    |
|                                                                                                    |                                                                                                    |                                                                                                    |
| Copyright O 2018 - Department of Lands All Rights Reserved เวอร์ชั่น : 13.2.4                                                                                                    | IP Address : 10.144.3.99                                                                                                    | EN O วันอังการที่ 26 พฤศจิกายน พ.ศ. 2567 17:00 น.                                                                                                    |
| # P = 🧿 🛛 6 🍳 💽 🖉 🐇 🖊                                                                                                    |                                                                                                    | ^ ∰ ⊄9) <sup>17,00</sup><br>26/11/2567 <b>5</b>                                                                                                    |

# คลิกที่แถบ "บันทึกผู้รับผิดชอบงาน"

| 🕲 ::DOL:: - Google Chrome                                                                                       |                                                                                                    | - 🗆 X                                            |
|----------------------------------------------------------------------------------------------------|----------------------------------------------------------------------------------------------------|--------------------------------------------------|
| 25 ilands.dol.go.th/reg/pages/contents/reg/book/regs                                                            | no14001.jsf                                                                                             | ଷ୍                                               |
| โครงการพัฒนาระบบส<br>ระบบขายอาระบัยแสิทธิ์และมีชี                                                               | รายละเอียดบัญชีคุมเรื่อง                                                                                | ເສັຍຍ (ທັວຫນັາຈານ PRO) 🤱 🧰 💽 🗙                   |
|                                                                                                    | ήμο                                                                                                    |                                                  |
| SCOURDERFECTURE                                                                                                 | เลขประจำตัวประชาชน/                                                                                     |                                                  |
| ค้นหาโดย                                                                                                    | ลาดมก เลขหนังสือรับรองการจดทะเบียน ชื่อ-สทุล/ชอนติบุคคล                                                 |                                                  |
| ประเภทบัณชีคม: ในแกน (บ.63)                                                                                     | 1 3310400092907 นางญาณิศา ชาติประเสริฐ                                                                  |                                                  |
| ประเภทกลุ่มการจดกะเนียน: กรณาระบ                                                                                |                                                                                                    |                                                  |
| ประเภทเอกสารสิทธิ: กรุณาระบุ                                                                                    |                                                                                                    | 🤞 ล้างข้อมูล                                     |
| วันที่รับเรื่อง(ตั้งแต่): กรุณาระบุ                                                                             | เอกสารสิทธิ์                                                                                            | งานครบกำหนดประกาค                                |
| ชื่อ(ผู้ขอ):                                                                                                    | ลำดับที่ ประเภทเอกสารสิทธิ์ เลขที่ ระวาง หน้าสำรวจ จังหวัด อำเภอ ตำบล เนื้อที่ สถานะ                    | Quna 11                                          |
| สถานะงาน: กรุณาระบุ                                                                                             | 1 โลนกที่ดิน 43462 1056 แร้รับเยี่ เมอรอก ล่าไทรโยก 0 - 3 - 38.0                                        | Quna 71                                          |
|                                                                                                    |                                                                                                    | รับเรื่องจากรังวัด                               |
| The second second second second second second second second second second second second second second second se |                                                                                                    |                                                  |
| รายละเอียด                                                                                                    |                                                                                                    |                                                  |
| 👿 ลำดับที่ วันที่รับเรื่อง ลำดับที่รับเรื่อง                                                                    |                                                                                                    |                                                  |
| ☑ 1 22/05/2566 5013 ሺ                                                                                           | วันที่ปรับปรุง: 22/05/2566 👻 สถานะงาน: 36                                                               |                                                  |
|                                                                                                    | หมายเหตุ:                                                                                               |                                                  |
|                                                                                                    |                                                                                                    |                                                  |
|                                                                                                    |                                                                                                    |                                                  |
|                                                                                                    |                                                                                                    |                                                  |
|                                                                                                    |                                                                                                    |                                                  |
|                                                                                                    |                                                                                                    | -                                                |
|                                                                                                    | บันทึกผู้รับผิดชอบงาม รายละเอียดประกาศ ส่งเรื่องกลับฝ่ายรังวัด 🛛 🖓 ประวัติ 🗮 บันทึกรายการ 🗙 ปิดหน้าต่าง |                                                  |
|                                                                                                    |                                                                                                    |                                                  |
|                                                                                                    |                                                                                                    |                                                  |
| ม 4 หน้าที่ 1 จาก1 🕨 ม 🧟                                                                                        |                                                                                                    | รายการที่ 1 - 1 จาก 1                            |
|                                                                                                    |                                                                                                    |                                                  |
|                                                                                                    |                                                                                                    |                                                  |
|                                                                                                    |                                                                                                    |                                                  |
|                                                                                                    |                                                                                                    |                                                  |
|                                                                                                    |                                                                                                    |                                                  |
|                                                                                                    |                                                                                                    |                                                  |
| Copyright © 2018 - Department of Lands All Rig                                                                  | phts Reserved เวอร์ชั่น : 13.2.4 IP Address : 10.144.3.99 E                                             | N 🗿 วันอังคารที่ 26 พฤศจิกายน พ.ศ. 2567 17:00 น. |
| 🔳 A 🗖 🧿 🖾 6 🍣 (                                                                                                 | 🔁 🛃 😒 🦀 😕                                                                                               | ^ ∰ ⊄ <sup>0</sup> 100 17:01 ₹                   |

- 5. ดำเนินการปรับปรุงสถานะงานให้เป็นปัจจุบัน
  - 5.1 คลิกเลือก **สถานะงาน** ณ ปัจจุบัน และบันทึก **ชื่อ สกุล ผู้รับผิดชอบงาน**
  - 5.2 คลิกปุ่ม **บันทึกรายการ**

| 😳 ::DOL:: - Google Chrome                                       |                                                                                                    | - 🗆 X                                              |
|-----------------------------------------------------------------|----------------------------------------------------------------------------------------------------|----------------------------------------------------|
| 2 ilands.dol.go.th/reg/pages/contents/reg/book/reg              | egsto14001.jsf                                                                                                    | Q                                                  |
| โครงการพัฒนาระบบส<br>ระบบงานจดกะเบียนสิทธิและนิติ               |                                                                                                    |                                                    |
| ระบบงานจดกะเมียนสิกธิและมิติกรรม / เ                            | ရက် ကြောင်းကြောင်းကြောင့် ကြောင်းကြောင့် ကြောင်းကြောင့် ကြောင်းကြောင့် ကြောင်းကြောင့် ကြောင့် ကြောင | Unpo : REGSTO14001                                 |
| Auntou                                                          | <ul> <li>ลำดับที่ เลขประจำตัวประชาชน/<br/>เลขหนังสือรับรองการจดกะเบียน</li> <li>ชื่อ-สกุล/ชื่อมิดิบุคคล</li> <li>1 3310400092907</li> <li>นางญาณิกา ชาติประเสริฐ</li> </ul>                                                                                                    |                                                    |
|                                                                 |                                                                                                    |                                                    |
|                                                                 | - Annual and a stranger                                                                                                    | 🧃 สารปัญล                                          |
|                                                                 |                                                                                                    |                                                    |
|                                                                 | ลำดับที่ สถานะงาน ชื่อ-สกุล ผู้รับผิดชอบงาน                                                                                                    |                                                    |
|                                                                 | 2 แจ้งผู้ขอ                                                                                                    |                                                    |
|                                                                 | 3 เดือนครั้งที่1                                                                                                    |                                                    |
|                                                                 | 4 เดือนครั้งที่2                                                                                                    |                                                    |
|                                                                 | 6 จำหน่าย                                                                                                    |                                                    |
| 🗵 สำตับที่ วันที่รับเรื่อง ลำตับที่รับเรื่อง                    | 7 อื่นๆ                                                                                                    |                                                    |
|                                                                 | 9 Woxna                                                                                                    |                                                    |
|                                                                 | 10 รอเรื่อง                                                                                                    |                                                    |
|                                                                 | 11 aviarešoja 5.1                                                                                                    |                                                    |
|                                                                 | าร ยกเลิกเรื่อง                                                                                                    |                                                    |
|                                                                 | 14 สอบตามข้างเคียง                                                                                                    |                                                    |
|                                                                 |                                                                                                    |                                                    |
|                                                                 |                                                                                                    |                                                    |
|                                                                 |                                                                                                    |                                                    |
|                                                                 | 5.2 Uufinsteins                                                                                                    |                                                    |
|                                                                 |                                                                                                    |                                                    |
|                                                                 | The second second second second second second second second second second second second second second second s                                                                                                    |                                                    |
|                                                                 |                                                                                                    |                                                    |
|                                                                 |                                                                                                    |                                                    |
|                                                                 |                                                                                                    |                                                    |
| https://ilands.dol.go.th/reg/pages/contents/reg/book/regsto1400 | المارية: العدادة: 10.1443.99 المراجعة: 10.1443.99                                                                                                    | EN () วันอังการที่ 26 พฤศจิกายน พ.ศ. 2567 17:02 น. |
| # A = 0 P & 9                                                   |                                                                                                    | ∧ ᠿ ⊄ ENG 17:05 見                                  |